# Guía Rápida

## Sistema de Evaluación de Programas Académicos de TI (SEPETI) de CONAIC Sistema de Evaluación de Programas Educativos de TI

# **Proceso: Autoevaluación**

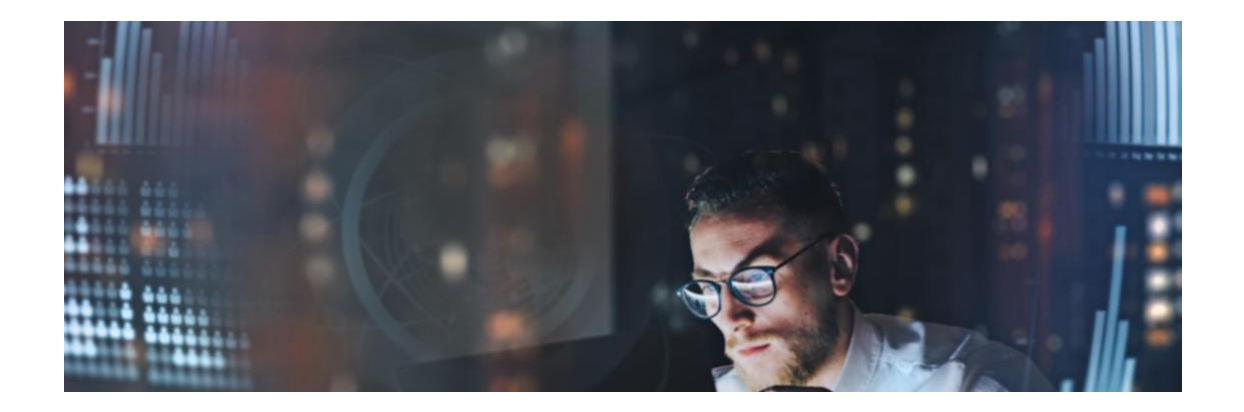

Abril 2025

### Paso 1. Acceso al Sistema

• Se debe Ingresar en el navegador web a la dirección: <u>https://conaicsepeti.com</u>

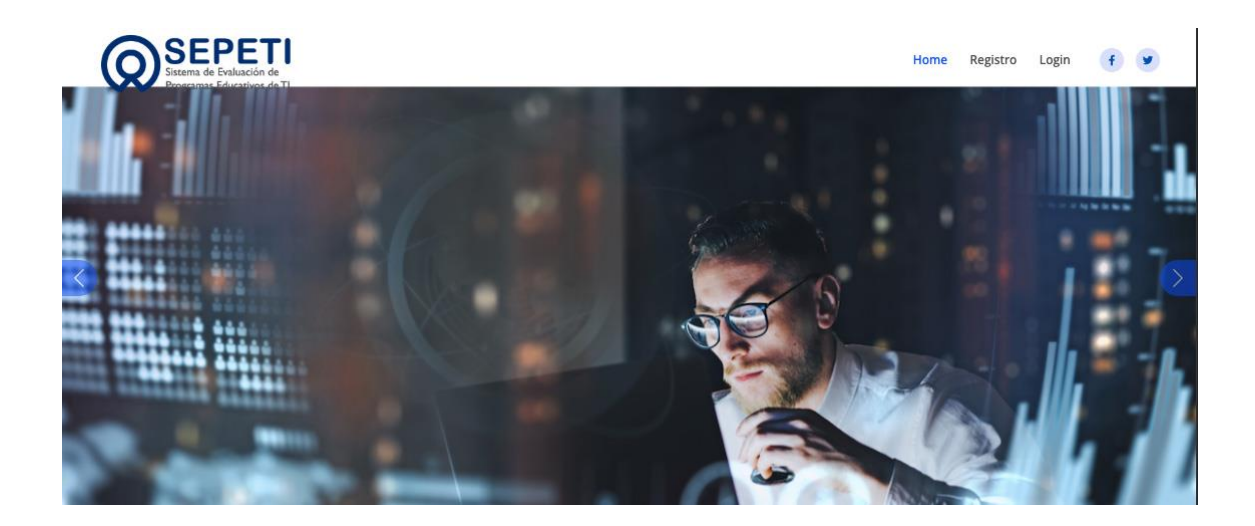

• Elegiremos la opción del menú Login para ingresar los datos de acceso

| Home | Registro | Login | f | y |
|------|----------|-------|---|---|
|      |          |       |   |   |

• Con la información de acceso: usuario y contraseña, lo capturamos en los campos y le damos enviar.

### Identificación de Usuario:

| Usuario: | Contraseña: |
|----------|-------------|
| Env      | iar         |

Sistema de Evaluación de Programas Académicos de TI (SEPETI) de CONAIC.

• Si los datos de acceso son correctos, se abrirá la pantalla de bienvenida al sistema

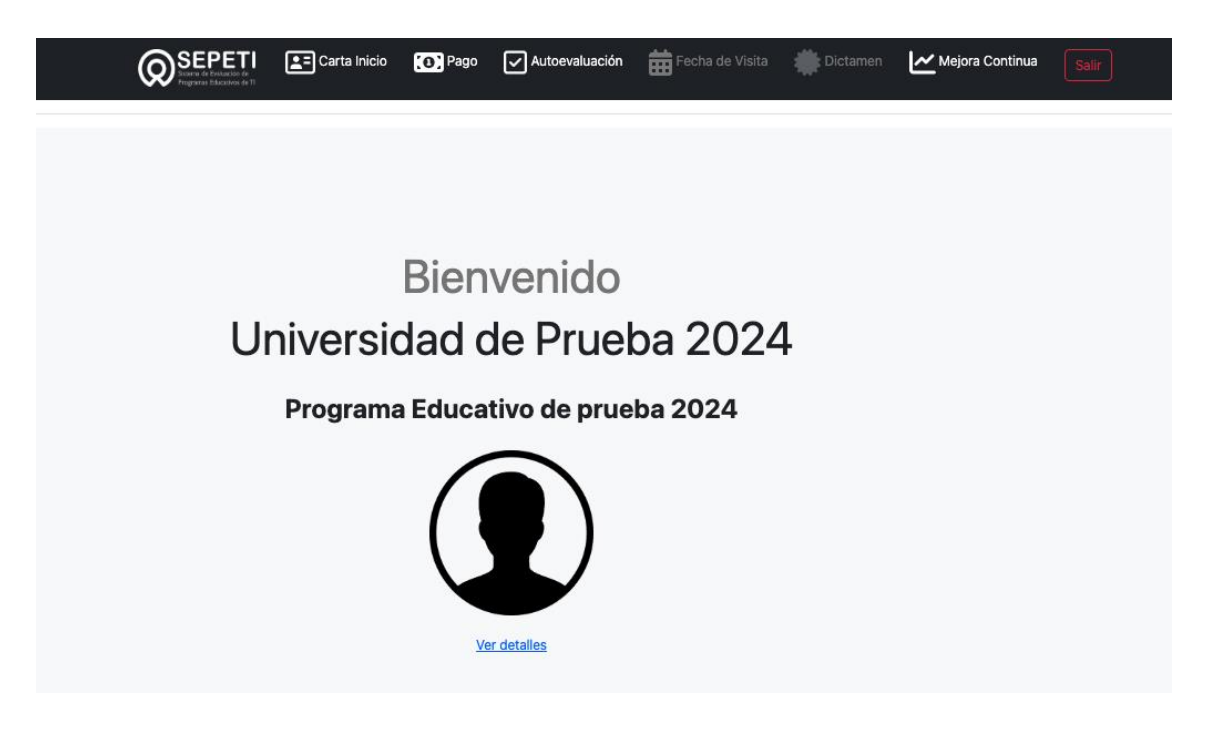

#### Paso 2. Autoevaluación

• Para ingresar a la Autoevaluación elegiremos esa opción del menú superior

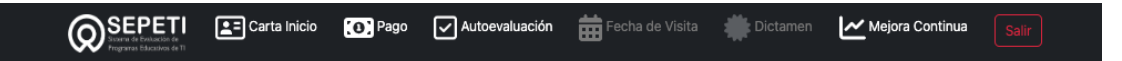

• Ingresar al menú de la autoevaluación del Programa Académico en evaluación

| Universidad de Prueba 2024<br>Programa Educativo de prueba 2024.<br>Su nivel es: Programa Internacional | Ir   Datos Generales     (A1. FICHA TÉCNICA y A2. FICHA TÉCNICA)     Ir   18.48%     CATEGORÍA 1. Plan de Estudios     Ir   0.00%     CATEGORÍA 2. Estudiantes     Ir   0.00%     CATEGORÍA 3. Formación Integral     Ir   0.00%     CATEGORÍA 4. Gestión y operación.     Ir   0.00%     CATEGORÍA 5. Sistema Interno de Calidad | Continuación Menú      Ir   7.61%   CATEGORÍA 6. Personal Académico     Ir   0.00%   CATEGORÍA 7. Servicios de Apoyo al Aprendizaje.     Ir   0.00%   CATEGORÍA 8. Infraestructura y Equipamiento.     Ir   0.00%   CATEGORÍA 9. Resultados de Aprendizaje     Ir   0.00%   CATEGORÍA 10. Resultados de Gestión     Ir   Anexos |
|----------------------------------------------------------------------------------------------------|----------------------------------------------------------------------------------------------------|----------------------------------------------------------------------------------------------------|
|                                                                                                    |                                                                                                    | Su avance es de: 2.61%   Nota: Si da click en enviar ya no nodră modificar archivos ni respuestas   Enviar                                                                                                    |

**Q**SEPETI Guía Rápida

Sistema de Evaluación de Programas Académicos de TI (SEPETI) de CONAIC.

• Para capturar las fichas Técnicas elegiremos de Datos Generales

| Universidad de Prueba 2024<br>Programa Educativo de prueba 2024    |
|--------------------------------------------------------------------|
| Los documentos que ha subido son:                                  |
| Datos Generales                                                    |
| A1. FICHA TÉCNICA<br>(DATOS GENERALES DE LA INSTITUCIÓN Y ESCUELA) |
| Lugar y Fecha de Elaboración                                       |
| INSTITUCIÓN                                                        |
| Nombre                                                             |
| Misión                                                             |
| Visión                                                             |
| Politicas                                                          |
| Líneas Estratégicas                                                |
|                                                                    |

• Y también se podrán descargar las tablas en Excel para llenar las fichas técnicas

|                                                                                          | Tiempo                                        | Tres                                                    | Medio                                                                                                    | De                                                                  | Total                                               | Grado de estudios    |       |      |      | Tota        |            |     |
|------------------------------------------------------------------------------------------|-----------------------------------------------|---------------------------------------------------------|----------------------------------------------------------------------------------------------------|---------------------------------------------------------------------|-----------------------------------------------------|----------------------|-------|------|------|-------------|------------|-----|
| Concepto                                                                                 | completo                                      | de<br>tiempo                                            | tiempo                                                                                                    | asignatur<br>a                                                      |                                                     | TSU                  | PA    | L    | E    | M           | D          |     |
| Número                                                                                   |                                               |                                                         |                                                                                                    |                                                                     |                                                     |                      |       |      |      |             |            |     |
| Porcentaie                                                                               |                                               |                                                         |                                                                                                    |                                                                     |                                                     |                      |       |      |      |             |            |     |
| Abre<br>licen                                                                            | viaturas: TS<br>ciatura/ E-e:                 | U - Técnic<br>specialidad                               | o Superior<br>I/ M - mae:<br>Iatrícula de                                                                                                    | Universitari<br>stría/ D - doc<br>el programa                       | io/ PA - I<br>ctorado<br>académi                    | Profes<br>co         | ional | Asoc | iado | /L-         |            |     |
| Abre<br>licen                                                                            | viaturas: TS<br>ciatura/ E-e:<br>N            | U - Técnic<br>specialidad<br>N<br>uevo ingre            | o Superior<br>// M - mae:<br>latrícula de<br>so                                                                                                    | Universitari<br>stría/ D - doc<br>el programa<br>Reingro            | io/ PA - I<br>ctorado<br>académi<br>eso*            | Profesion<br>co      | ional | Asoc | iado | /L-         | al         |     |
| Abre<br>licen<br>Generación                                                              | viaturas: TS<br>ciatura/ E-e:<br>N<br>Hombres | U - Técnic<br>specialidad<br>N<br>uevo ingre<br>Mujeres | o Superior<br>// M - maes<br>// M - maes<br>// M - | Universitari<br>stría/ D - doc<br>el programa<br>Reingro<br>Hombres | io/ PA - I<br>ctorado<br>académi<br>eso*<br>Mujeres | Profes<br>co<br>Subl | ional | Asoc | iado | /L-<br>Tot  | al         | Sun |
| Abre<br>licen<br>Generación<br>Última                                                    | viaturas: TS<br>ciatura/ E-e:<br>N<br>Hombres | U - Técnic<br>specialidad<br>N<br>uevo ingre<br>Mujeres | o Superior<br>// M - mae:<br>// M - mae:<br>// M - | Universitari<br>stría/ D - doc<br>el programa<br>Reingro<br>Hombres | io/ PA - I<br>ctorado<br>académi<br>eso*<br>Mujeres | CO<br>Subl           | ional | Hom  | iado | /L-<br>Tot  | al<br>eres | Sum |
| Abre<br>licen<br>Generación<br>Última<br>%                                               | viaturas: TS<br>ciatura/ E-e:<br>N<br>Hombres | U - Técnic<br>specialidad<br>N<br>uevo ingre<br>Mujeres | o Superior<br>I/ M - mae:<br>Iatrícula de<br>so<br>Subtotal                                                                                                    | Universitari<br>stría/ D - doc<br>el programa<br>Reingro<br>Hombres | io/ PA - I<br>ctorado<br>académi<br>eso*<br>Mujeres | Co<br>Subl           | total | Hom  | bres | Tot<br>Muje | al<br>eres | Sun |
| Abre<br>licen<br>Generación<br>Última<br>%<br>Penúltima                                  | viaturas: TS<br>ciatura/ E-e:<br>Hombres      | U - Técnic<br>specialidad<br>Nuevo ingre<br>Mujeres     | o Superior<br>I/ M - maes<br>Iatrícula de<br>So<br>Subtotal                                                                                                    | Universitari<br>el programa<br>Reingr<br>Hombres                    | io/ PA - I<br>ctorado<br>académi<br>eso*<br>Mujeres | CO<br>Subl           | ional | Hom  | bres | Tot<br>Muji | al         | Sun |
| Abre<br>licen<br><u>Generación</u><br><u>Última</u><br><u>%</u><br>Penúltima<br><u>%</u> | viaturas: TS<br>ciatura/ E-e:<br>N<br>Hombres | U - Técnic<br>specialidad<br>Nuevo ingre<br>Mujeres     | o Superior<br>I/ M - mae:<br>Iatrícula de<br>So<br>Subtotal                                                                                                    | Universitari<br>stría/ D - doc<br>el programa<br>Reingre<br>Hombres | io/ PA - I<br>ctorado<br>académi<br>eso*<br>Mujeres | co                   | ional | Hom  | bres | Tot         | al<br>eres | Sum |

• Al final se podrán subir las fichas técnicas en el espacio de subida de las evidencias.

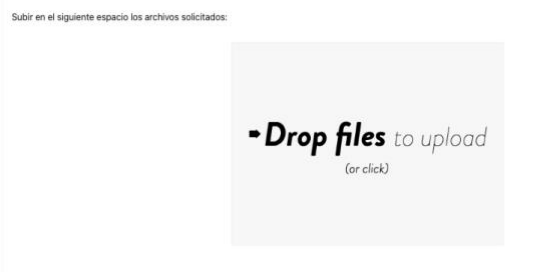

IMPORTANTE: Al final se deberá de Guardar los cambios dando clic al botón de Guardar. El sistema no tiene un AUTOGUARDADO

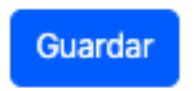

• Para ver el contenido de cada CATEGORÍA se deberá elegir el botón lr

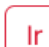

CATEGORÍA 1. Personal Académico

• Se deberá llenar el formulario de cada Categoría/Criterio/Indicador.

| Universidad de Prueba 2024<br>Programa Educativo de prueba 2024                                                                                                    |
|----------------------------------------------------------------------------------------------------|
| Su nivel es: Programa Internacional                                                                                                    |
| DIMENSIÓN 1. GESTIÓN DEL PROGRAMA ACADÉMICO                                                                                                    |
| CATEGORÍA 1. Plan de estudios                                                                                                    |
| 1.1 Fundamentación. Debe existir la documentación oficial que respalde la creación, permanencia y/o actualización del programa. Se debe contar con estudios que permitan apreciar la<br>pertinencia del plan de estudios en función de las demandas de la sociedad y del mercado laboral; así como del avance científico-tecnológico. |
| 1.1.1 Justificación del programa<br>¿Existe un documento que justifique la creación del programa?                                                                                                    |
| Si No      Exponga en forma clara y concisa lo siguiente:     Los motivos por los cuales fue establecido el programa (por qué y para qué)     Las razones a las cuales obdecea exclamente el programa?     ¿A qué demanda específica pretende satisfacer el programa?                                                                 |
| Evidencias Mínimas:                                                                                                    |

• A continuación, deberá de proporcionar una evaluación de su avance por cada criterio.

| NO CUMPLE<br>(M) | CUMPLE<br>PARCIALMENTE<br>(R) | CUMPLE<br>SATISFACTORIAMENTE<br>(B) | CUMPLE<br>PLENAMENTE<br>(E) | NO APLICA<br>(N/A) |
|------------------|-------------------------------|-------------------------------------|-----------------------------|--------------------|
|                  | (K)                           | (В)                                 | (E)                         |                    |

• Así como también subir su correspondiente evidencia.

Subir en el siguiente espacio la evidencia solicitada:

► Drop files to upload (or click)

• Al final de cada **CRITERIO** se muestran las evidencias que el programa académico subió y que pueden ser descargadas dándole clic a cada una de ellas.

| Los documentos que ha subido son:                                                                 |
|---------------------------------------------------------------------------------------------------|
| 1_1_1_a-Fundamentacioin-del-PE-LIS-2014.pdf                                                       |
| 1.1.2 f-Proyecto-Curricular-LIS2014.pdf                                                           |
| 1 1 2 b-Programa-de-trabajo-estratégico-2017-2021.pdf                                             |
| 1_1_3_b_Fundamentación-y-proyecto-curricular-PE-LIS-2023.pdf                                      |
| 1 1 2 e-Plan-General-de-Desarrollo-UV-2030.pdf                                                    |
| 1.1.2 i Mision Vision Institucionales.pdf                                                         |
| 1_1_2_h-Plan-Nacional-de-Desarrollo2019-2024.pdf                                                  |
| 1 1 3 c Documentos de participación de sectores productivos desarrollo competencias egresados,pdf |
| 1_1_2_g-Fundamentación-y-proyecto-curricular-PE-LIS2023,pdf                                       |
| 1 1 3 a Fragmento Fundamentación-Participación-LIS-2023.pdf                                       |
| 1 1 3 d Documentos de participación de sectores productivos desarrollo competencias egresados.pdf |
| 1_1_2_c-Programa-de-trabajo-estratégico-2021-2025.pdf                                             |
| 1_1_2_d-Plan-General-de-Desarrollo-UV-2025.pdf                                                    |
| 1 1 2 a-Programa-de-trabajo-estrategico-2013-2017.pdf                                             |
| 111 b-Fundamentacioin-y-proyecto-curricular-PE-LIS-2023.pdf                                       |

IMPORTANTE: Al final se deberá de Guardar los cambios dando clic al botón de Guardar. El sistema no tiene un AUTOGUARDADO

Guardar Imprimir Regresar

• Si desean consultar las evidencias en línea, al final de las cada **CATEGORÍA** se muestran para su consulta e impresión.

**Q**SEPETI Guía Rápida

Sistema de Evaluación de Programas Académicos de TI (SEPETI) de CONAIC.

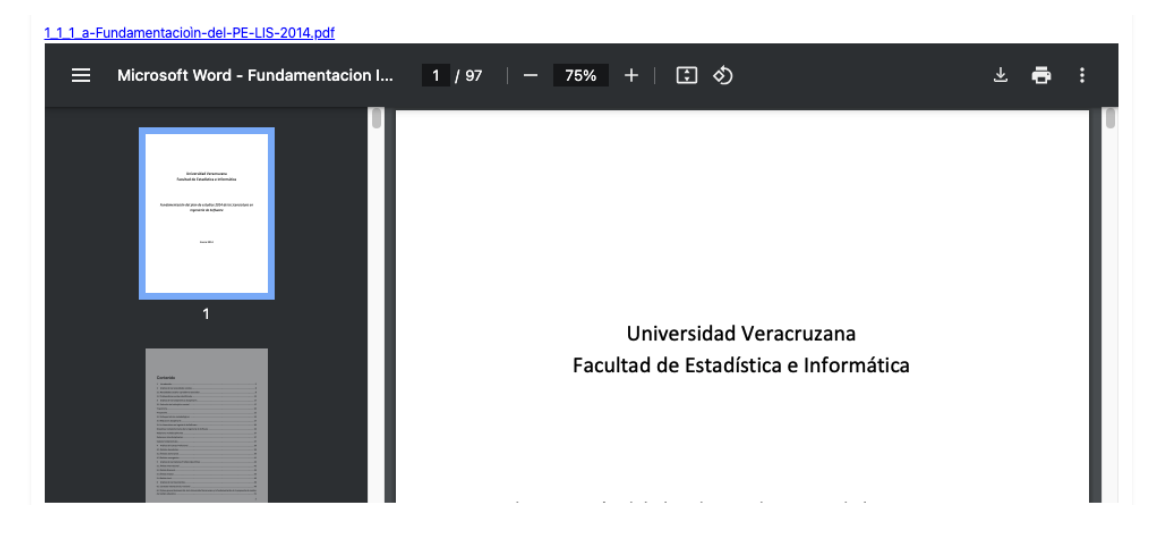

### NOTA: Este proceso se repetirá en todas las Dimensiones y Categorías

• Para ver el contenido de cada CATEGORÍA se deberá elegir el botón Ir

| Detec Constales                                                                                                    | Continuación Menú                                                                                                    |
|----------------------------------------------------------------------------------------------------|----------------------------------------------------------------------------------------------------|
| Ir   Datos Generales     Ir   Datos Generales     Ir   18.48%     CATEGORÍA 1. Plan de Estudios     Ir   0.00%     CATEGORÍA 2. Estudiantes     Ir   0.00%     CATEGORÍA 3. Formación Integral     Ir   0.00%     CATEGORÍA 4. Gestión y operación.     Ir   0.00%     CATEGORÍA 5. Sistema Interno de Calidad | Ir   7.61%   CATEGORÍA 6. Personal Académico     Ir   0.00%   CATEGORÍA 7. Servicios de Apoyo al Aprendizaje.     Ir   0.00%   CATEGORÍA 8. Infraestructura y Equipamiento.     Ir   0.00%   CATEGORÍA 9. Resultados de Aprendizaje     Ir   0.00%   CATEGORÍA 10. Resultados de Gestión     Ir   Anexos |
|                                                                                                    | Su avance es de: 2.61%                                                                                                    |
|                                                                                                    | Nota: Si da click en enviar ya no podrá modificar archivos ni respuestas                                                                                                    |

### Paso 3. Información de Avance de la Autoevaluación

• Conforme se vaya avanzando en la Autoevaluación se mostrará en el menú el avance por Categoría, así como el Avance General.

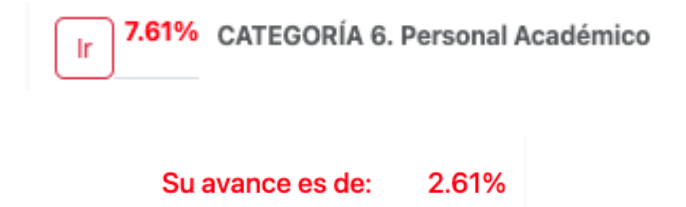

Sistema de Evaluación de Programas Académicos de TI (SEPETI) de CONAIC.

• Una vez que se han completado en un 100 % la autoevaluación se podrá enviar para su revisión por parte de la Comisión Técnica

|                                                               | Continuación Menú                                          |
|---------------------------------------------------------------|------------------------------------------------------------|
| Ir Datos Generales<br>(A1. FICHA TÉCNICA y A2. FICHA TÉCNICA) |                                                            |
| In 100.00% CATEGORÍA 1. Plan de Estudios                      | Ir 100.00% CATEGORÍA 6. Personal Académico                 |
| Ir 100.00% CATEGORÍA 2. Estudiantes                           | Ir 100.00% CATEGORÍA 7. Servicios de Apoyo al Aprendizaje. |
| II 100.00% CATEGORÍA 3. Formación Integral                    | Ir 100.00% CATEGORÍA 8. Infraestructura y Equipamiento.    |
| II 100.00% CATEGORÍA 4. Gestión y operación.                  | Ir 100.00% CATEGORÍA 9. Resultados de Aprendizaje          |
| III III III IIII IIII IIIII IIIIIIIIII                        | Ir 100.00% CATEGORÍA 10. Resultados de Gestión             |
| Calidad                                                       | Ir Anexos                                                  |
| Su avance es de: 100.00%                                      |                                                            |
|                                                               |                                                            |
| Nota: Si da click en enviar ya no podrá modificar archi       | ivos ni respuestas                                         |

Enviar

• Se confirmará el envío de la Autoevaluación.

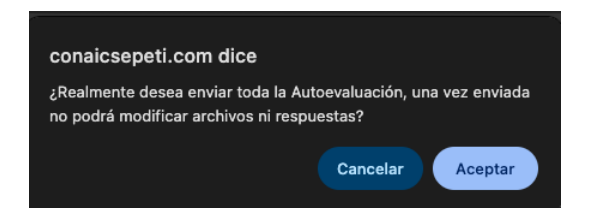